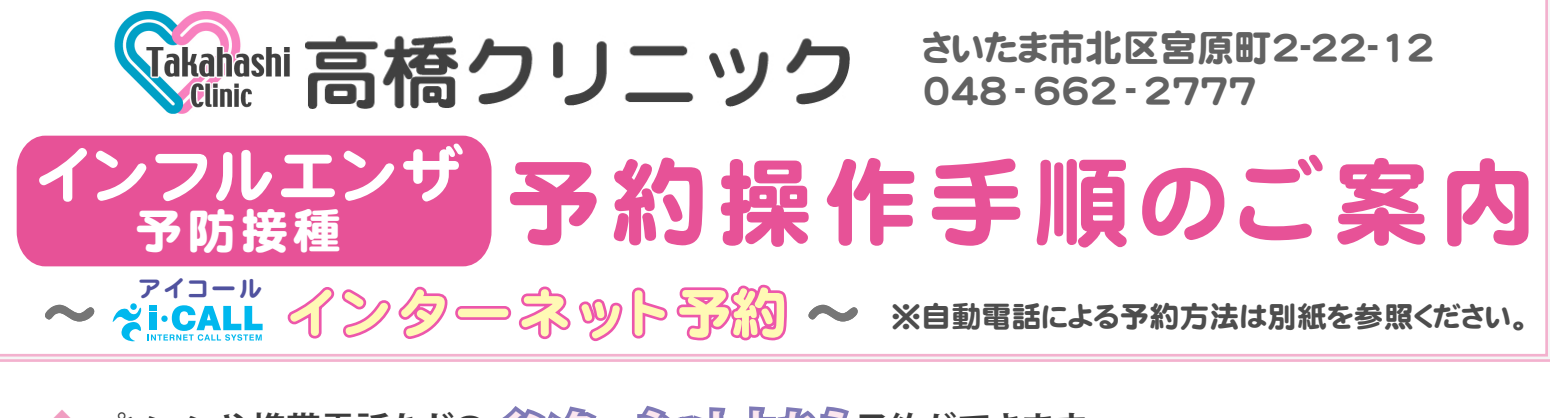

◆ パソコンや携帯電話などの√223→2300ト上の多予約ができます。

◆ インフルエンザラ防度種の予約ができます。

◆ 予約日当日に予約内容を電話やメールで自動通知するお知らびヨールをご利用になれます。

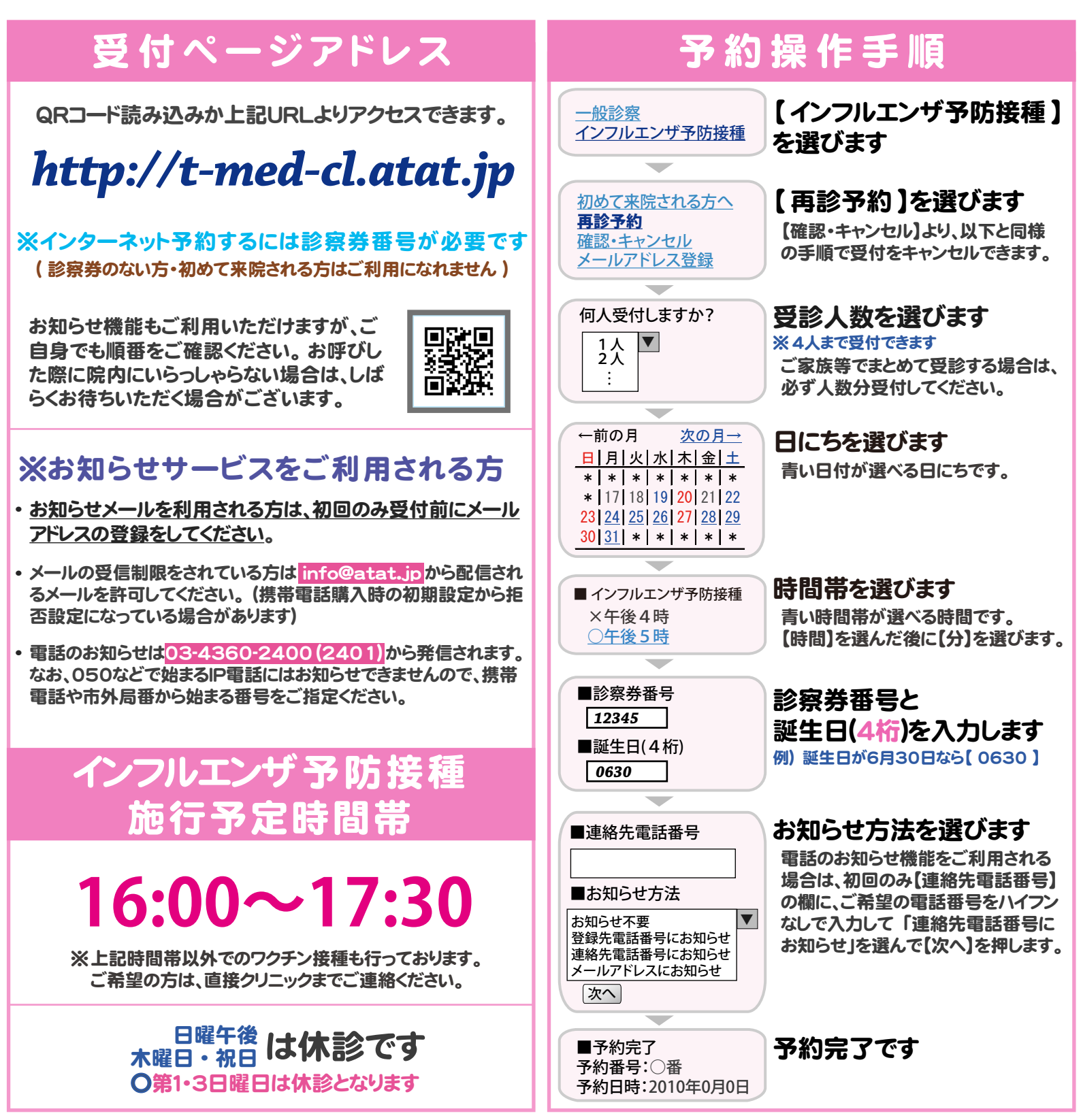